# How to Set-up Your Central Prairie Co-op Patron Access

### <u>Step 1:</u>

Hop on your computer, tablet or smart phone and go to https://www.cpcoop.us/

## <u>Step 2:</u>

At the top of the webpage your will see **<u>PATRON ACCESS</u>** Click on the button.

#### <u>Step 3:</u>

This will bring up a new web address: <u>https://patron.cpcoop.us/</u>. If you are a <u>new user, click</u> <u>on the NEW ACCOUNT REQUEST</u> link on the bottom left. If you are a <u>current user,</u> you will need to type in your <u>Username and Password</u>.

| Central<br>Prairie Co-op<br>Todays Technology Vistoridays Vistori | Central Prairie Co-op                     |
|-------------------------------------------------------------------|-------------------------------------------|
| Welcome Visitor!                                                  |                                           |
|                                                                   | Username:                                 |
| Login                                                             | Password:                                 |
|                                                                   | Remember me next time.                    |
|                                                                   | Log In                                    |
|                                                                   | New Account Request   Forgotten Password? |

\*\*If you are a <u>new user</u> you will see the following:

| Welcome Visitor! | New Account Request                                         |                        |                        |
|------------------|-------------------------------------------------------------|------------------------|------------------------|
| <u>Login</u>     | Prefix:                                                     | ~                      |                        |
|                  | * First Name:                                               |                        |                        |
|                  | Middle Initial:                                             |                        |                        |
|                  | * Last Name:                                                |                        |                        |
|                  | Business or<br>Farm Account Name:                           |                        |                        |
|                  | * Address 1:                                                |                        |                        |
|                  | Address 2:                                                  |                        |                        |
|                  | * City:                                                     |                        |                        |
|                  | * State/Province:<br>(two-letter abbreviation)              |                        |                        |
|                  | * Zip/Postal:                                               |                        |                        |
|                  | * Phone:                                                    | []                     |                        |
|                  | * E-mail Address:                                           |                        |                        |
|                  | * Re-Type E-mail Address:                                   |                        |                        |
|                  | (For verification)                                          |                        |                        |
|                  | * Username:<br>(must be 3-50 characters long)               |                        |                        |
|                  | * Password:<br>(must be 3-50 characters long)               |                        | ]                      |
|                  | * Password:<br>(must be 3-50 characters long)               |                        |                        |
|                  | * Re-Type Password:<br>(For verification)                   |                        |                        |
| Th<br>if y       | e following challenge fiel<br>ou forget your password       | ds are used for automa | tic password retrieval |
|                  | * Challenge Question:<br>(Example: Mother's Maiden<br>Name) |                        | $\langle \rangle$      |
|                  | * Answer to Challenge<br>Question:<br>(case-sensitive)      |                        | $\langle \rangle$      |
| *                | Please list your account<br>numbers or names you            |                        | ^                      |
|                  | wish to access:<br>(separated by commas)                    |                        | $\checkmark$           |
|                  | A                                                           | pply for an account    |                        |

You will need to fill out all the places that have a red star next to the Question. You will also choose your own Username and Password. It is important to list all the accounts that you are responsible for in the "Please list your account numbers or names you wish to access".

\*\*Once you have filled out all the information click "Apply for an Account". This will send an email to our Main Office location for approval. You should get a confirmation email to the email address you have provided once your Patron Access has been set up. Once you receive the confirmation email you may go back in and enter your username and password.

#### <u>Step 4:</u>

Once you have gained access to Patron Access you will be able to look up the following:

|                             | Welcome to Central Prairie Co-op                          |
|-----------------------------|-----------------------------------------------------------|
| Logout                      | Please choose from one the following options on the left. |
| Account Information         | Message Center                                            |
| <u>Maintain My Account</u>  |                                                           |
| Proof of Yield              |                                                           |
| Grain Balances              |                                                           |
| Business Unit Master        |                                                           |
| Prepaid/Booking Contracts   |                                                           |
| Volume Statements           |                                                           |
| Equity Balances             |                                                           |
| Address Change Notification |                                                           |
| Downloads                   |                                                           |
| Comments/Suggestions        |                                                           |

Account Information – You can access your previous statements, current statement, any invoice that you might need a copy of your balance due, etc. Just select the month/day/year that you are wanting information for. It is all at your fingertips now!

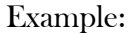

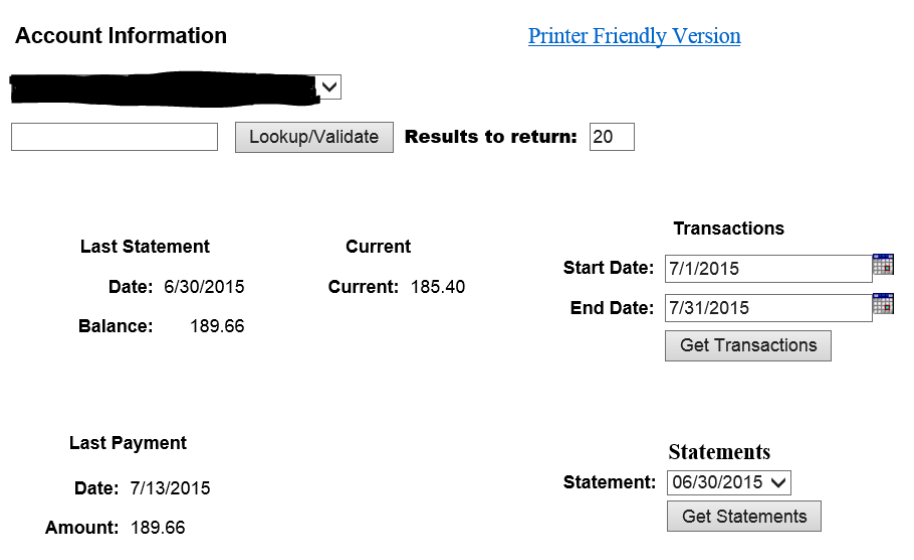

- Maintain My Account This is where you can change your information that you provided to create your account. The only thing that you will not be able to change is your Username.
- > Proof of Yield To pull reports outlines the listing of loads during specified delivery dates.

| N . |
|-----|
| 1   |
| ~   |
| -   |
|     |

Example:

| Proof of Yi | ield      |                 |                    |    |
|-------------|-----------|-----------------|--------------------|----|
| ~           |           |                 |                    |    |
|             |           | Lookup/Validate | Results to return: | 20 |
| Start Date: | 9/1/2024  |                 |                    |    |
| End Date:   | 9/30/2024 |                 |                    |    |
| Get Tickets | ]         |                 |                    |    |

Grain Balances – This is where you can find balances by commodity. You will also be able to see any grain contracts.

| Grain Balances | Printer Friendly Version |                    |    |  |
|----------------|--------------------------|--------------------|----|--|
| <b>•</b>       | Lookup/Validate          | Results to return: | 20 |  |
| Balances       |                          |                    |    |  |
| Contracts      |                          |                    |    |  |

Business Unit Master -

Printer Friendly Version

|                        | Lookup/Validate | Results to return: | 20 |
|------------------------|-----------------|--------------------|----|
| - No Business Unit - 🗸 |                 |                    |    |

Prepaid/Booking Contracts – If you have contracted propane, seed, fertilizer, etc. you will be able to see how much you have left on a contract, how much you originally contracted and how much for each year.

| Example:                     |                          |                |
|------------------------------|--------------------------|----------------|
| Prepaid/Booking<br>Contracts | Printer Friend<br>Versio | <u>ly</u><br>m |
|                              | $\checkmark$             |                |
|                              | Lookup/Validate Results  | o return: 20   |
| All 🗸                        |                          |                |
| Start Date:                  |                          |                |
| End Date:                    |                          |                |
| Get Contracts                |                          |                |

Volume Statements – If you are curious or just need to have a volume statement of all the products you have purchased with Central Prairie Co-op you will be able to select the month/day/year that you are wanting a print-off for.

#### Example:

Volume Statements

|                     | Lookup/Validate                 | Results to return:                 | 20     |   |        |        |          |
|---------------------|---------------------------------|------------------------------------|--------|---|--------|--------|----------|
| Start Date: 1/1/201 |                                 | 1                                  |        |   |        |        |          |
| Get Statements      |                                 |                                    |        |   |        |        |          |
|                     |                                 |                                    |        |   |        |        |          |
|                     |                                 |                                    |        |   |        |        |          |
|                     |                                 |                                    |        |   |        |        |          |
|                     |                                 |                                    |        |   | $\sim$ |        |          |
|                     | Do you want to open or save cpc | - vs.pdf (508 KB) from patron.cpco | op.us? | ( | Open   | Save 🔻 | Cancel × |

\*\*A pop-up box will be at the bottom of the screen. You can select "Open" or "Save". From there you can print off/email your volume statement.

Equity Balance – This is a NEW feature that is now on our Patron Access page. From this tab you will be able to see your total Equity Balance per year. If you are looking for a grand total, please note you will need to change the START YEAR to 1800 (this will catch everything that is in the system)

Example:

| Equity Balances |      | Printer Fri     | endly Version      |    |
|-----------------|------|-----------------|--------------------|----|
| -               |      |                 |                    |    |
|                 |      | Lookup/Validate | Results to return: | 20 |
| Start Year:     | 1800 |                 |                    |    |
| End Year:       | 2015 |                 |                    |    |
| Get Balances    | 6    |                 |                    |    |

Address Change Notification – If you happen to move please let us know! Once we get the new address one of our administrators will be more than happy to get it changed so you will be able to receive information/statements.

- Downloads This is the Statement Disclaimer that you will also find on the back of the statement that you receive monthly.
- Comments/Suggestions If you have any comments or suggestions we would love to hear from our customers!

If you have any questions about how to access Patron Access, please feel free to contact your local co-op.

# How to Use Patron Access to Pay Your Bill

\*\*Please note that you will not be able to use your Patron Access to pay online UNLESS you have filled out the Electronic Funds Transfer Authorization Agreement (ACH Debits & Credits) form with a deposit slip or voided check and submitted it to CPC. (Please allow 10 Days for processing)

### <u>Step 1:</u>

You will know ACH is available on your Patron Access page when the ACH button appears on your Account Information tab:

| Central<br>Prairie Co-op<br>Todaya Technology Yostendaya Vialaer | Central Prairie Co-op<br>Home<br>Account Information |                    |             |                  |
|------------------------------------------------------------------|------------------------------------------------------|--------------------|-------------|------------------|
| Logout                                                           |                                                      | $\checkmark$       |             |                  |
| Account Information                                              |                                                      |                    |             |                  |
| Maintain My Account                                              | LOOP                                                 | Results to return: | 20          |                  |
| Prepaid/Booking Contracts                                        |                                                      |                    |             |                  |
| Volume Statements                                                | Last Statement                                       | Current            |             | Transactions     |
| Equity Balances                                                  | Date: 7/31/2015                                      | current: 16.13     | Start Date: | 8/1/2015         |
| Address Observe Nationalise                                      | Balance: 185 40                                      | ACH                | End Date:   | 8/31/2015        |
| Address Change Notification                                      |                                                      | Pay Now            |             | Get Transactions |
| <u>Downloads</u>                                                 |                                                      |                    |             |                  |
| Comments/Suggestions                                             |                                                      |                    |             |                  |
|                                                                  | Last Payment                                         |                    |             | Statements       |
|                                                                  | Date: 8/17/2015                                      |                    | Statement:  | 07/31/2015 🗸     |
|                                                                  | Amount: 185.40                                       |                    |             | Get Statements   |

#### <u>Step 2:</u>

When you are ready to make a payment to your account, push the button. A new page will pop up that will look like the following:

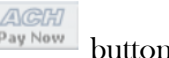

| Но        | me                   |
|-----------|----------------------|
|           | Submit ACH Payment   |
| $\langle$ | Make Payment         |
|           | Pending Payments     |
|           | No Pending Payments. |

#### <u>Step 3:</u>

Push Make Payment. The following will appear on your computer screen:

| Home                     |                                                        |
|--------------------------|--------------------------------------------------------|
| Submit ACH Payment       |                                                        |
|                          |                                                        |
| Select Account:          | Select- V (Type of Account - Last 4 of Account Number) |
| Statement Balance        | 185.40 〇                                               |
| Current                  | 46.13 🔾                                                |
| Other Amount             | ۲                                                      |
| This payment should post | within 24 hrs.                                         |
|                          | ACH<br>Pay Now                                         |
| No Pending Payments.     |                                                        |

Select your bank account by using the drop-down box.

\*\*Please note that if you are paying before the 15th, you will need to subtract the discount that was given on your statement. You will need to enter the payment into the Other Amount box.

When you are satisfied with the amount you are paying, you will need to push the button.

#### <u>Step 4:</u>

A new window will appear that will show your **Pending Payments**. In this window you will be able to cancel your payment as long as it has not been updated (updates usually occur by next morning business day).

## Submit ACH Payment

## Your ACH Payment notification has been sent.

| Make Payment     |           |        |        |
|------------------|-----------|--------|--------|
| Pending Payments |           |        |        |
| ACCOUNT          | DATE      | AMOUNT |        |
| CHK-3983         | 8/19/2015 |        | Cancel |

This is the final step of submitting your payment through ACH using your CPC Patron Access.

\* \* Please note the following:

- Your payment will show up through your bank on the NEXT business day (Monday-Friday)
- > If you submit your payment on Friday, it will not show up until Monday.
- > Anything AFTER 4pm will be considered next day business activity.
- > If the  $15^{th}$  happens to fall on a Saturday, Sunday or Holiday you will be given the discount.
- Please be aware that if it is AFTER the 15<sup>th</sup>, you will not be given the discount even if you paid with the discount, this will guarantee a finance charge on your next statement.